Zoomインストール

Zoom公式ページへアクセスする

## Zoomの公式ホームページ http://zoom.us

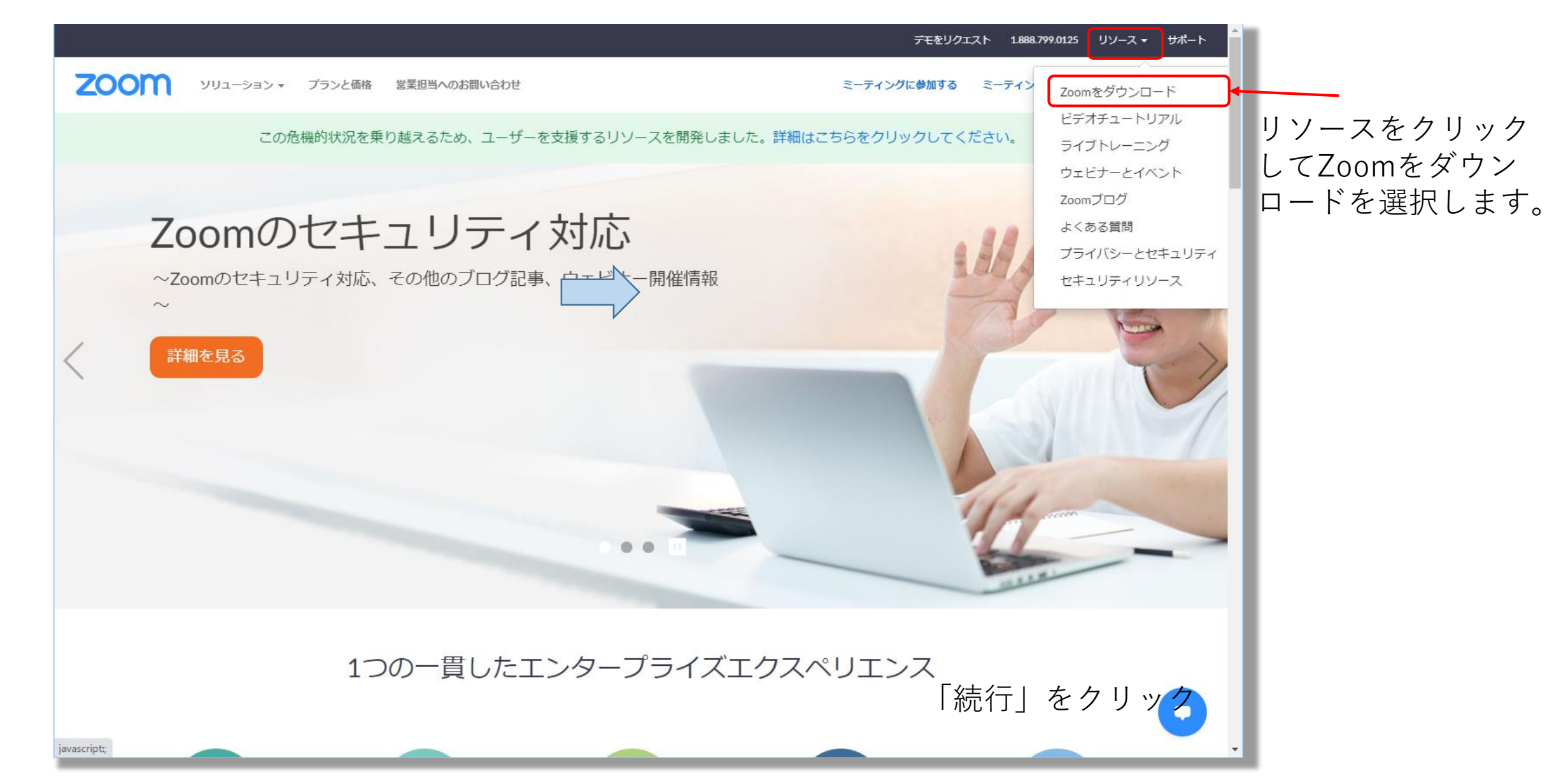

## 「ミーティング用Zoomクライアント」からダウンロードを行います。

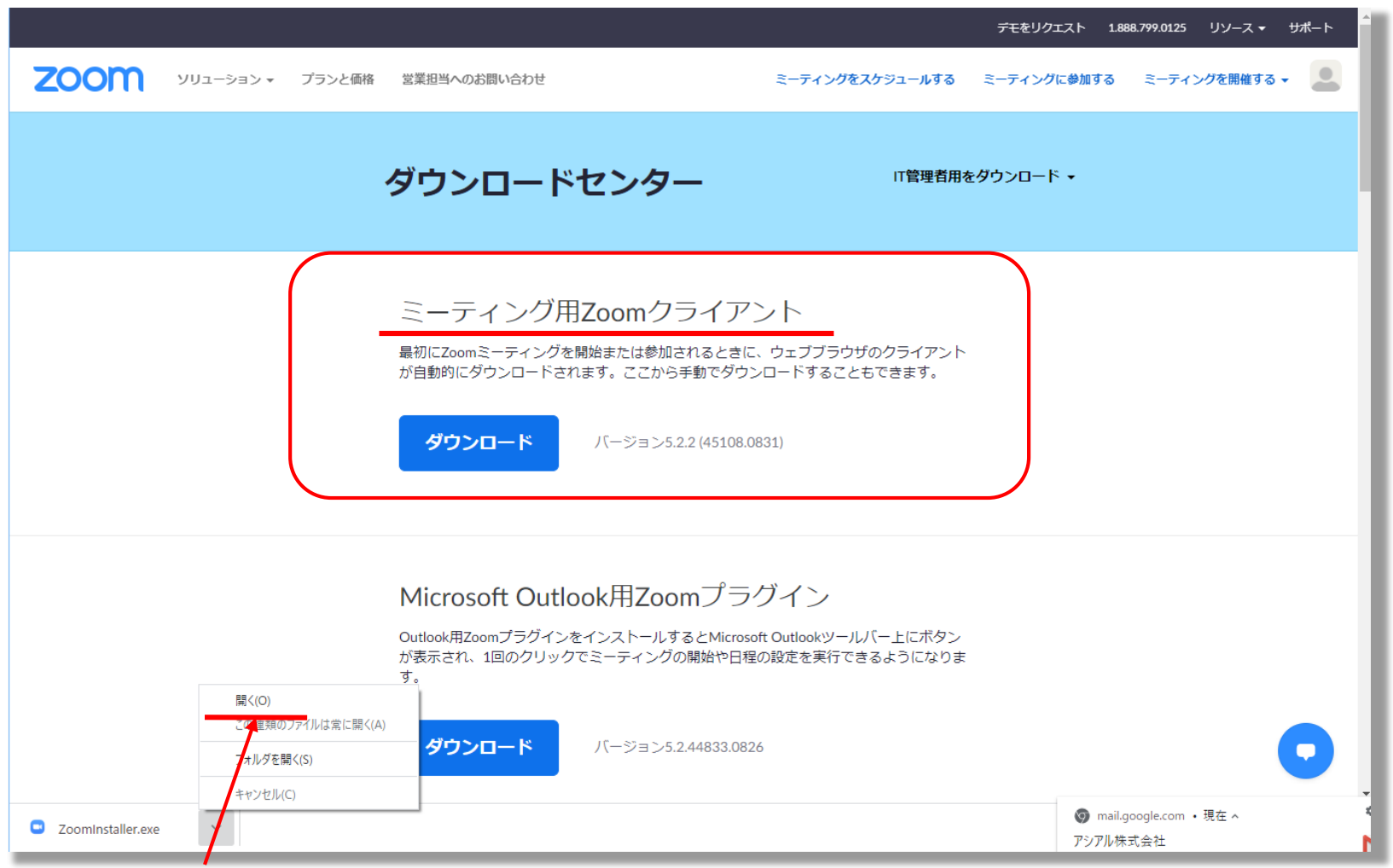

ダウンロード終了後、「開く」をクリックします。

インストールを行う

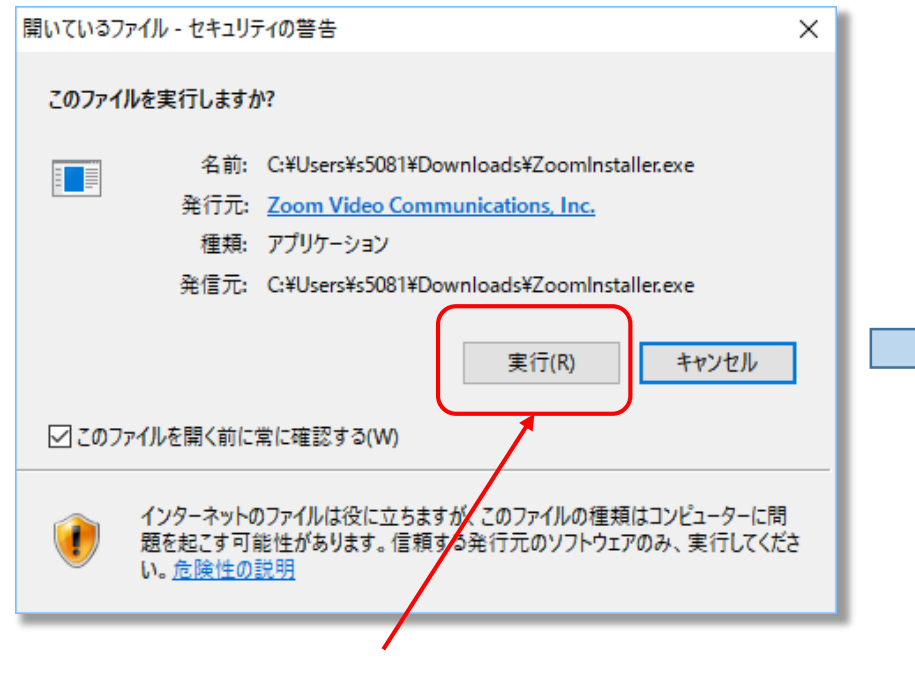

「実行」をクリックします。

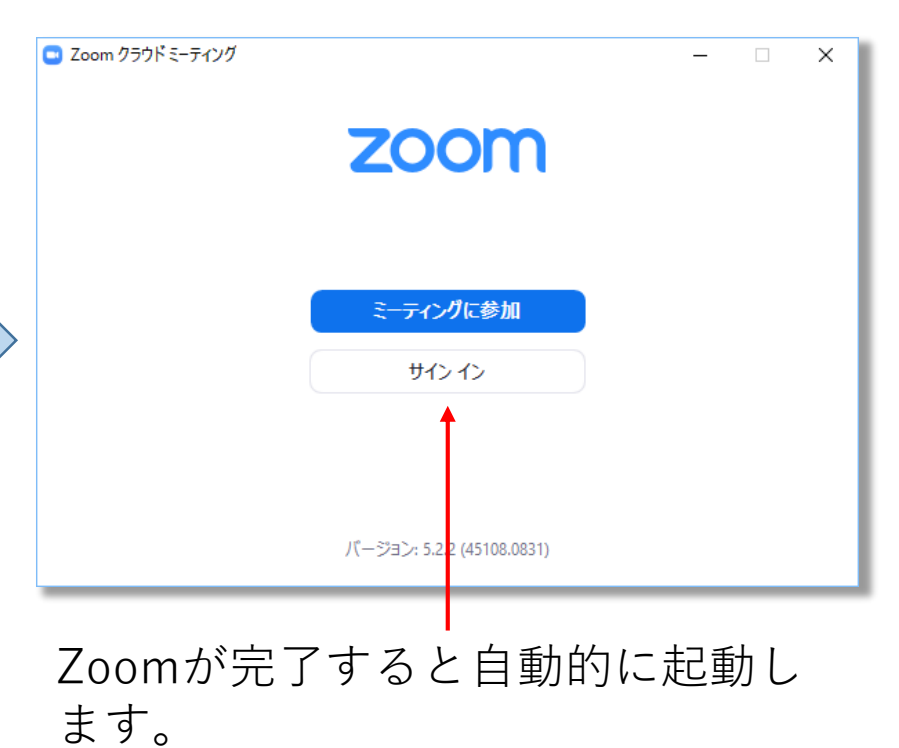

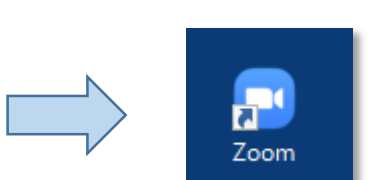

デスクトップ上に 「Zoom」アイコン がが作成されます。

```
利用するにはサインインをクリッ
クしてユーザID,パスワードを入力
してください。
```